## CARGAR PREGUNTAS Y ELABORAR CUESTIONARIO

Acceder a la plataforma Moodle

https://iugtonline.com/moodle

# EN EL TUTORIAL PODRÁ REVISAR CÓMO CARGAR PREGUNTAS EN EL BANCO DE PREGUNTAS Y CÓMO ELABORAR EL CUESTIONARIO PARA UN EXAMEN.

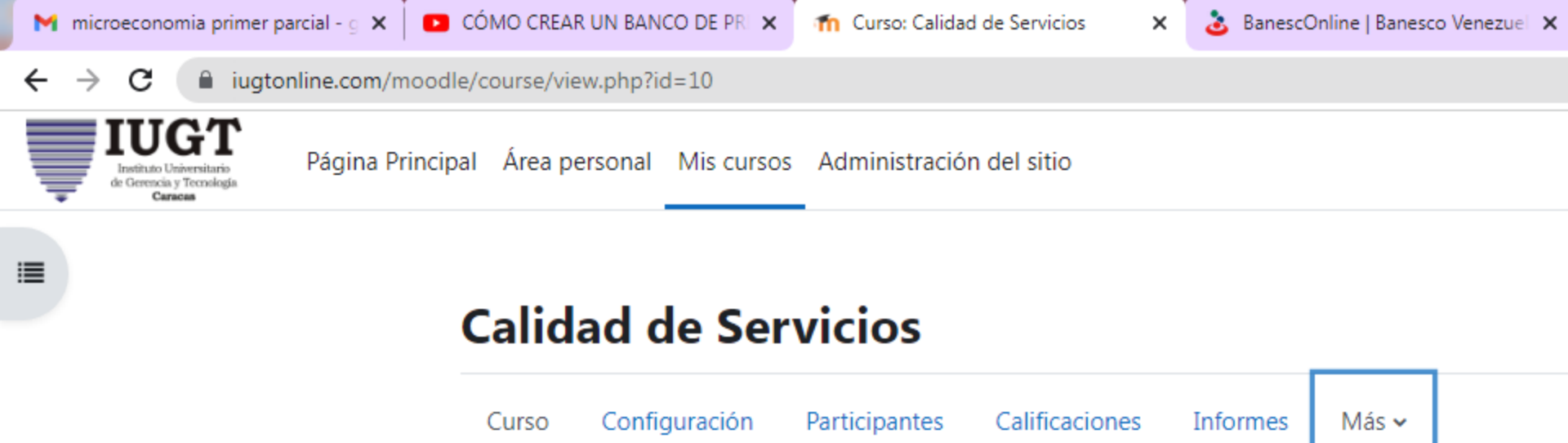

| ∽ General 🖋                       | Banco de pregunta<br>Banco de contenido<br>Finalización del cur |       |  |
|-----------------------------------|-----------------------------------------------------------------|-------|--|
| FORO<br>Announcements 💉           | Insignias<br>Competencias<br>Filtros                            |       |  |
| Añadir una actividad o un recurso | Course                                                          | reuse |  |

Añadir secciones

#### 🗸 Tema 1 🖌

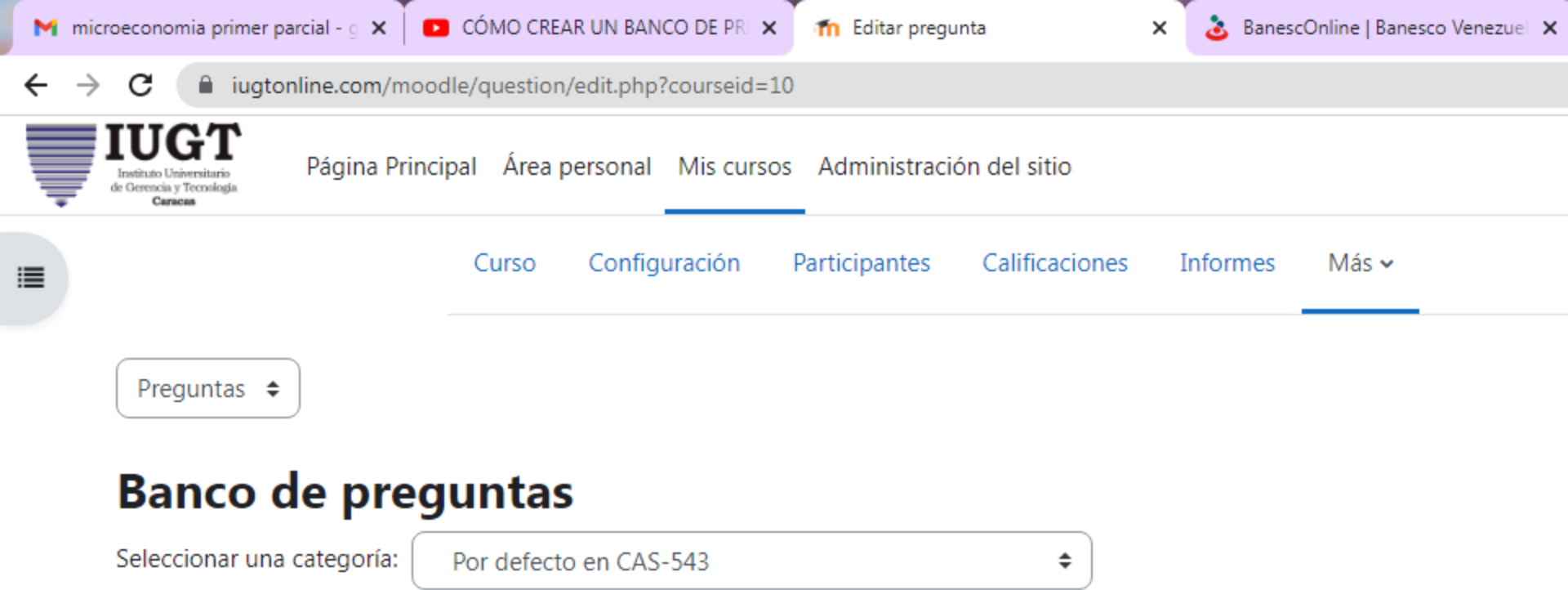

Categoría por defecto para preguntas compartidas en el contexto CAS-543.

No se está aplicando ningún filtro por etiquetas

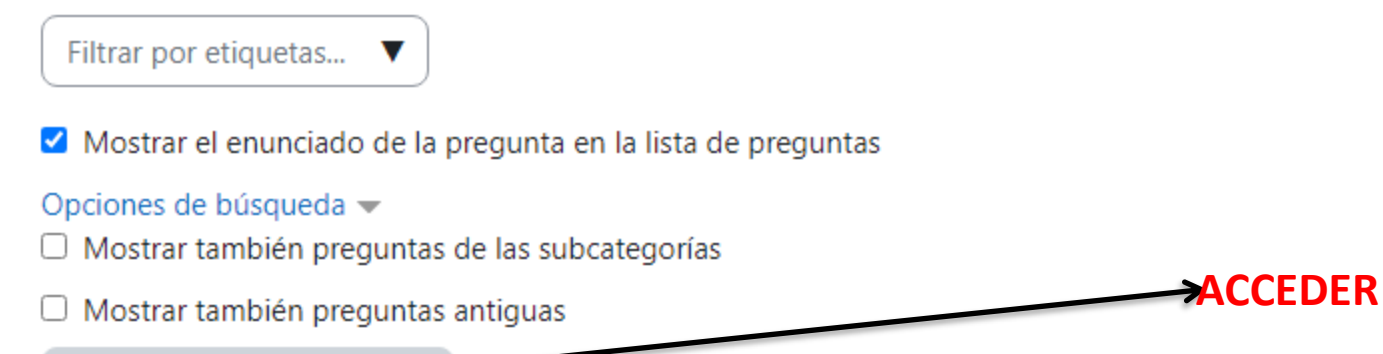

Crear una nueva pregunta...

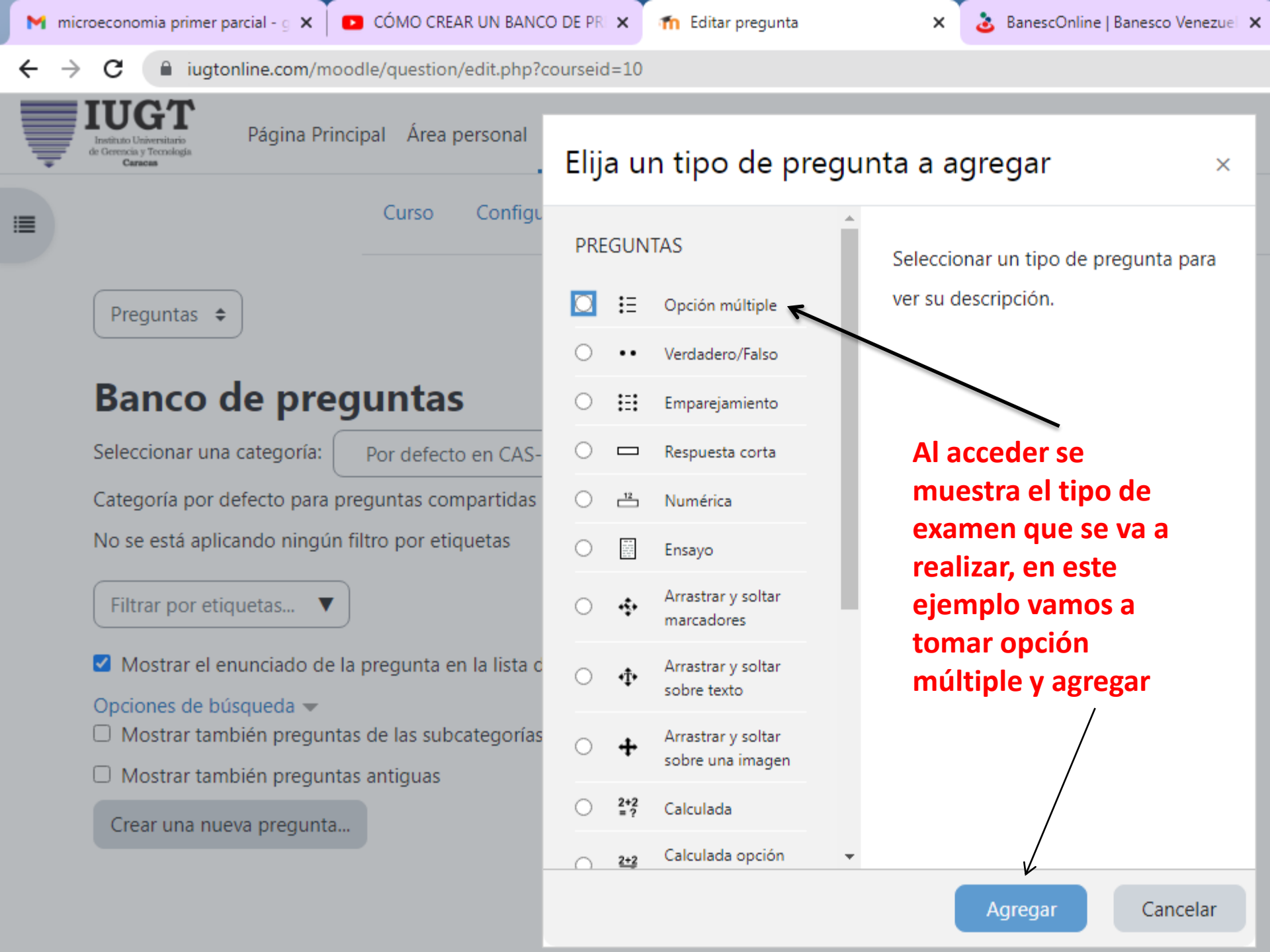

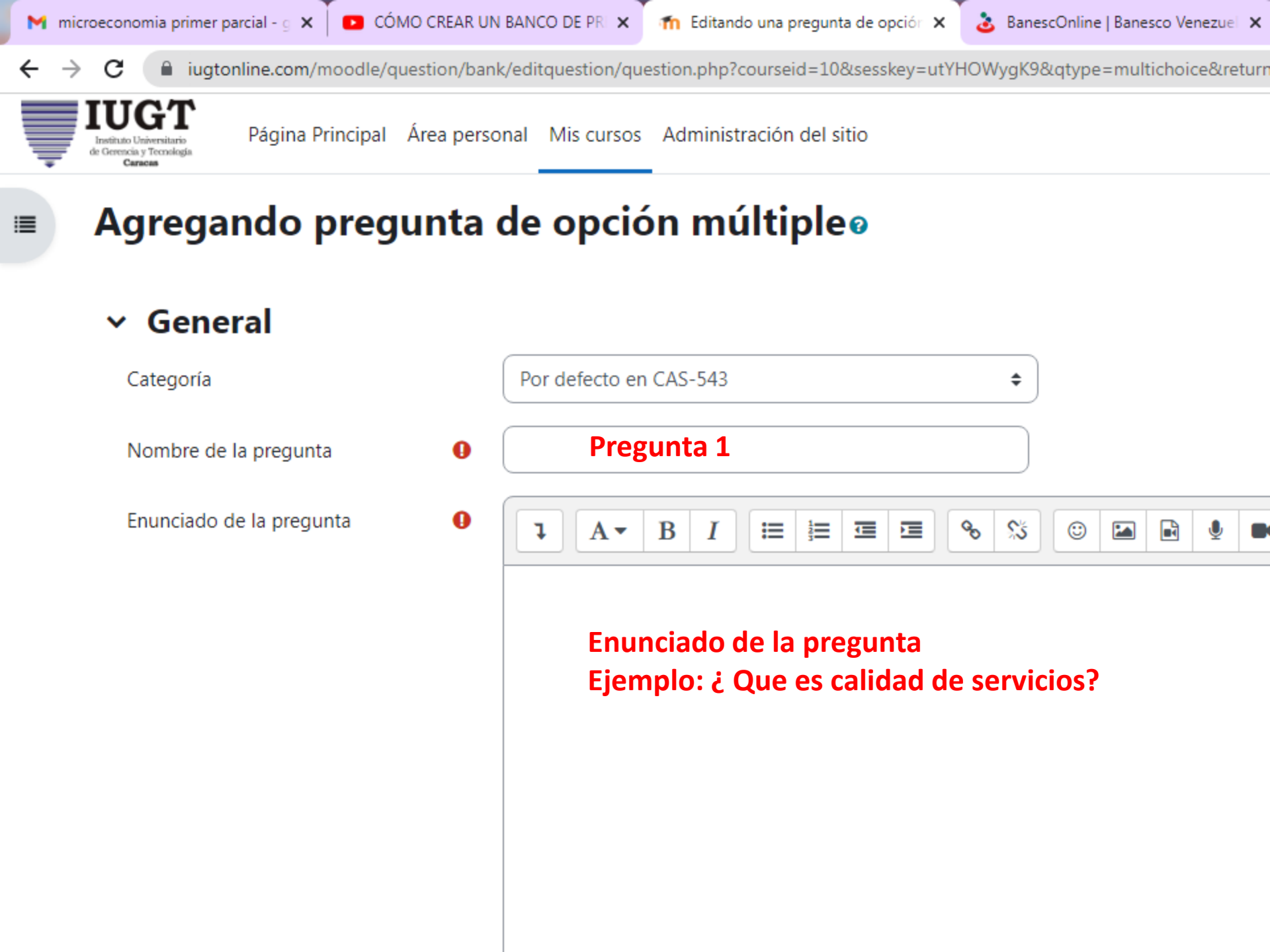

🔋 🔒 iugtonline.com/moodle/question/bank/editquestion/question.php?courseid=10&sesskey=utYHOWygK9&qtype=multichoice&returnurl=%2Fquest

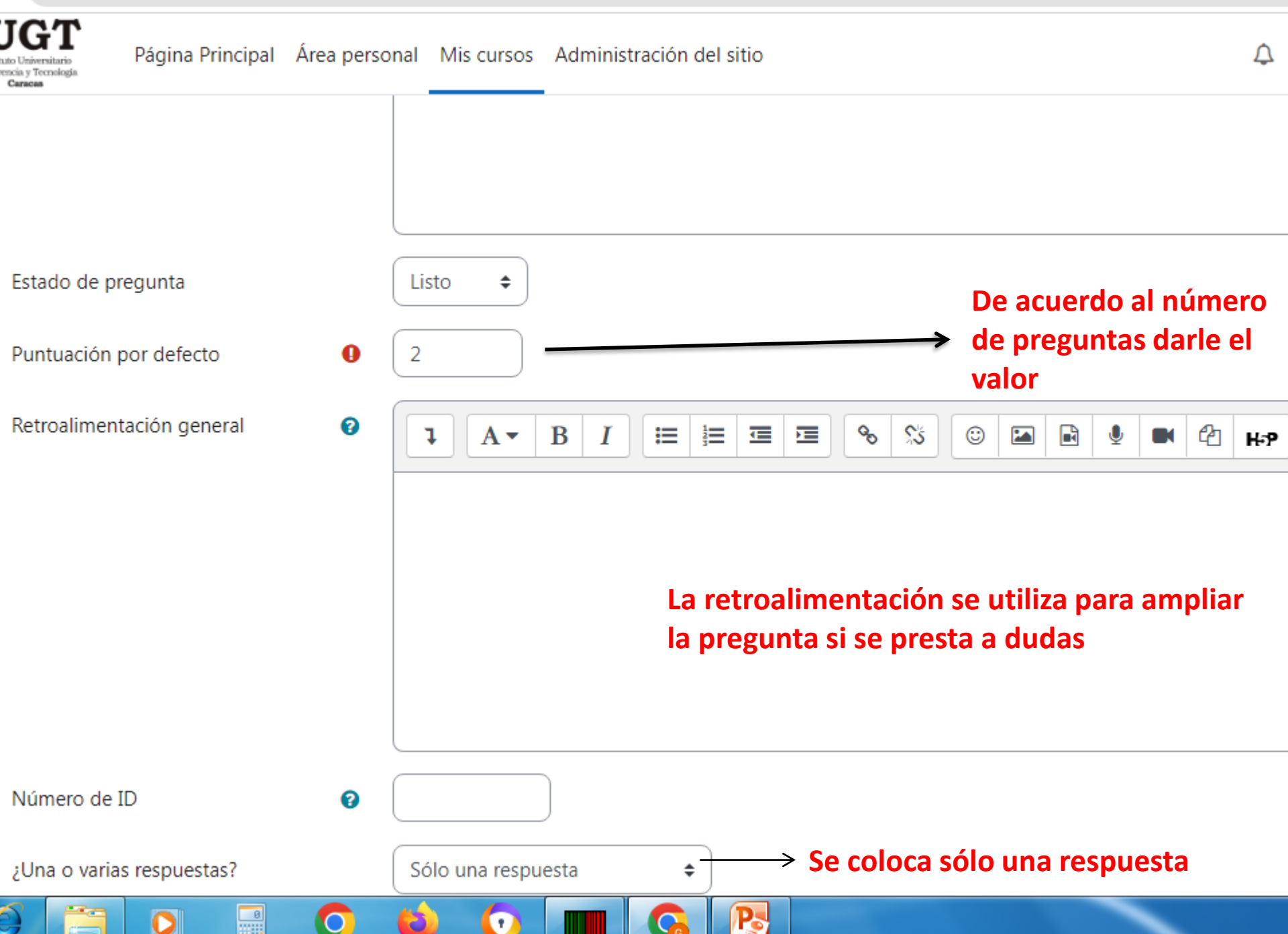

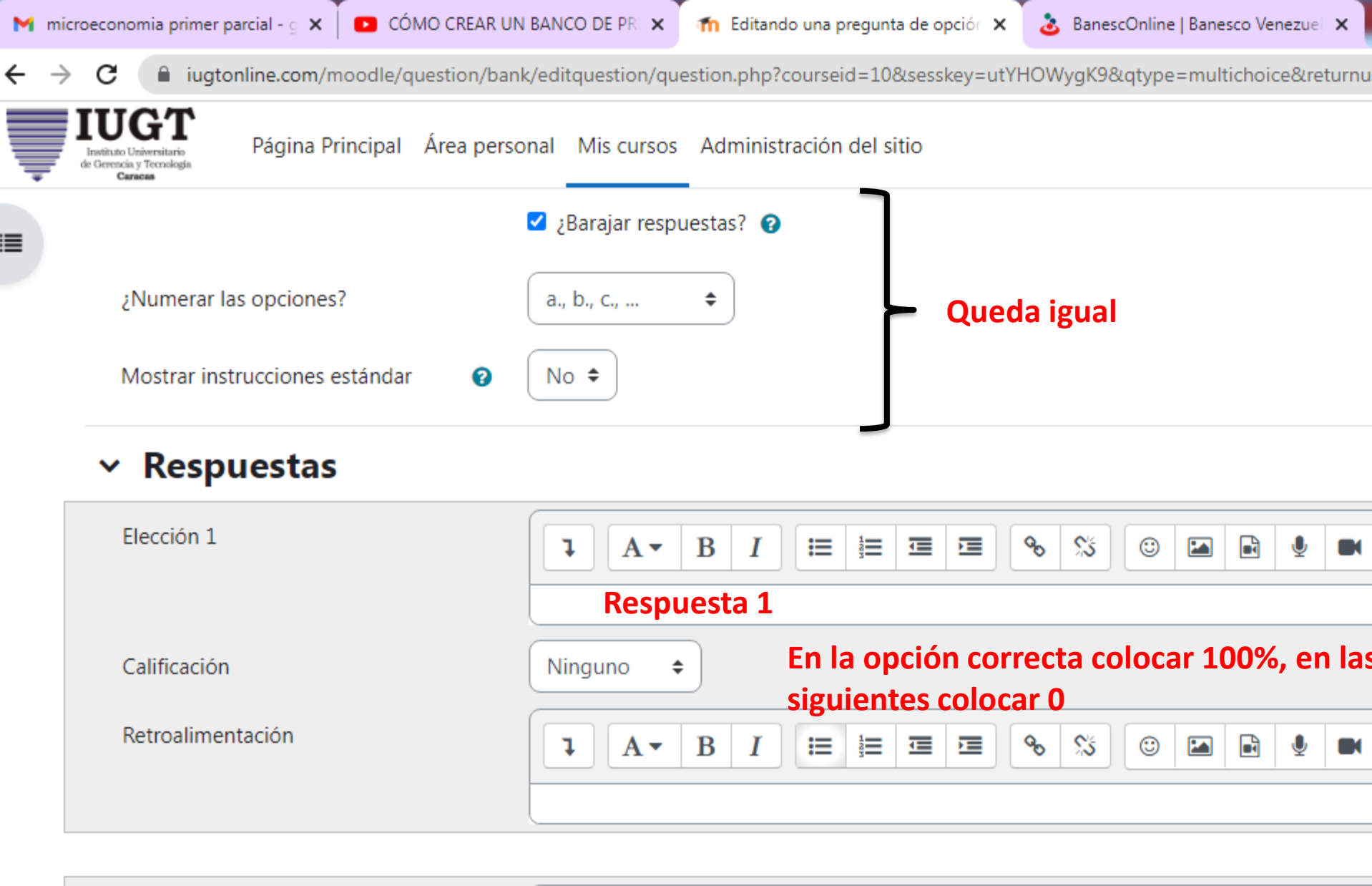

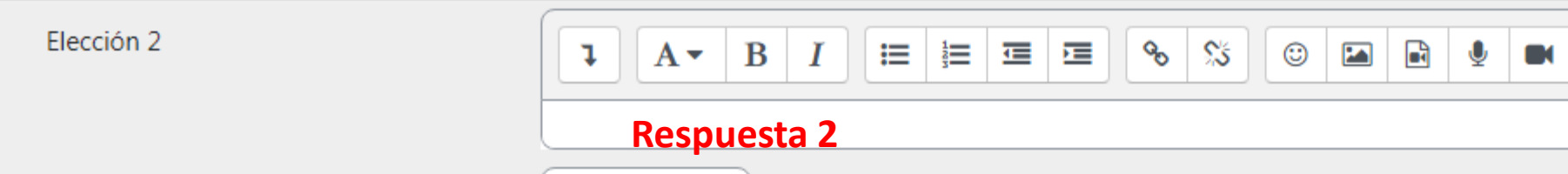

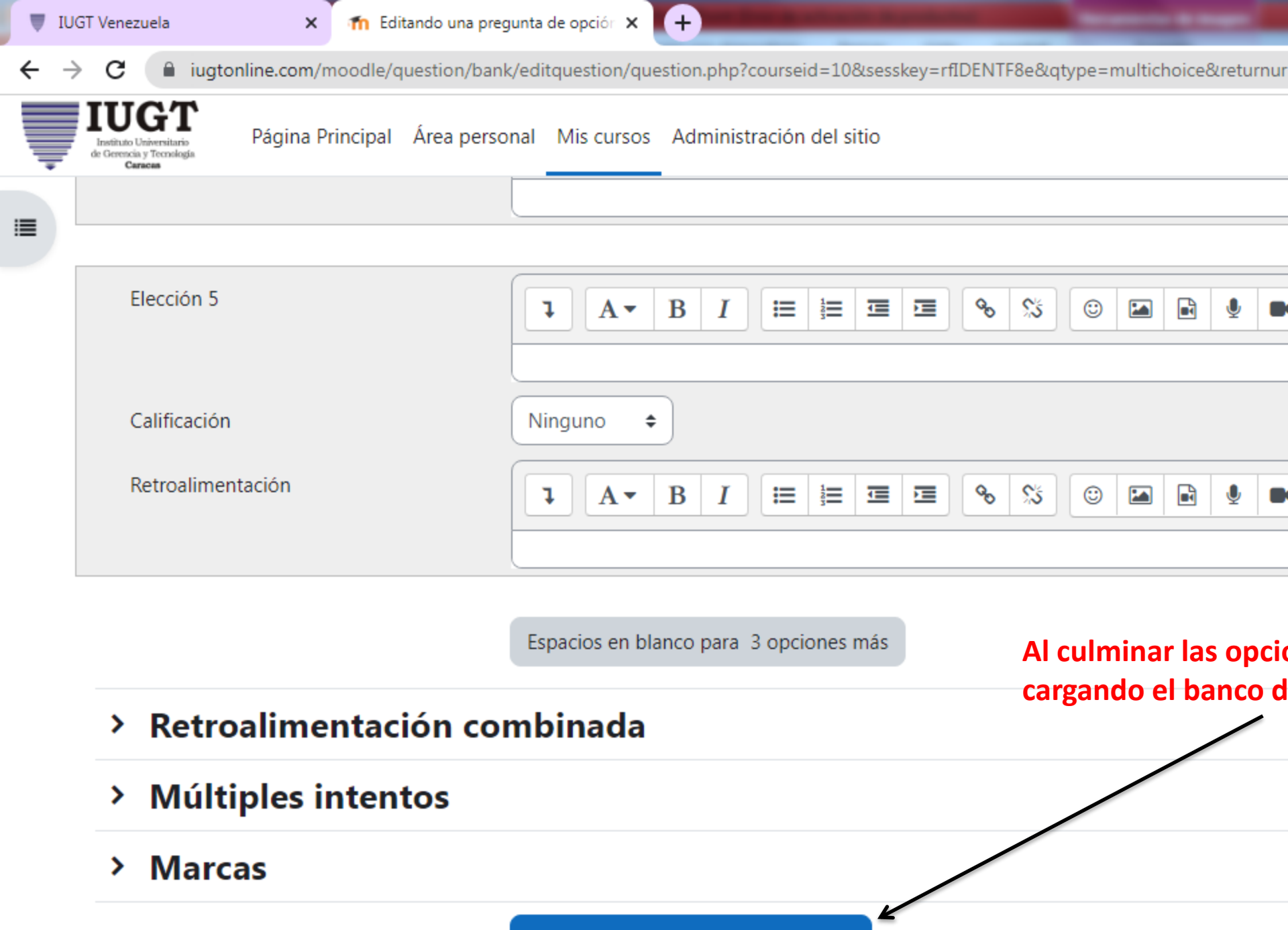

Guarde cambios y continúe editando

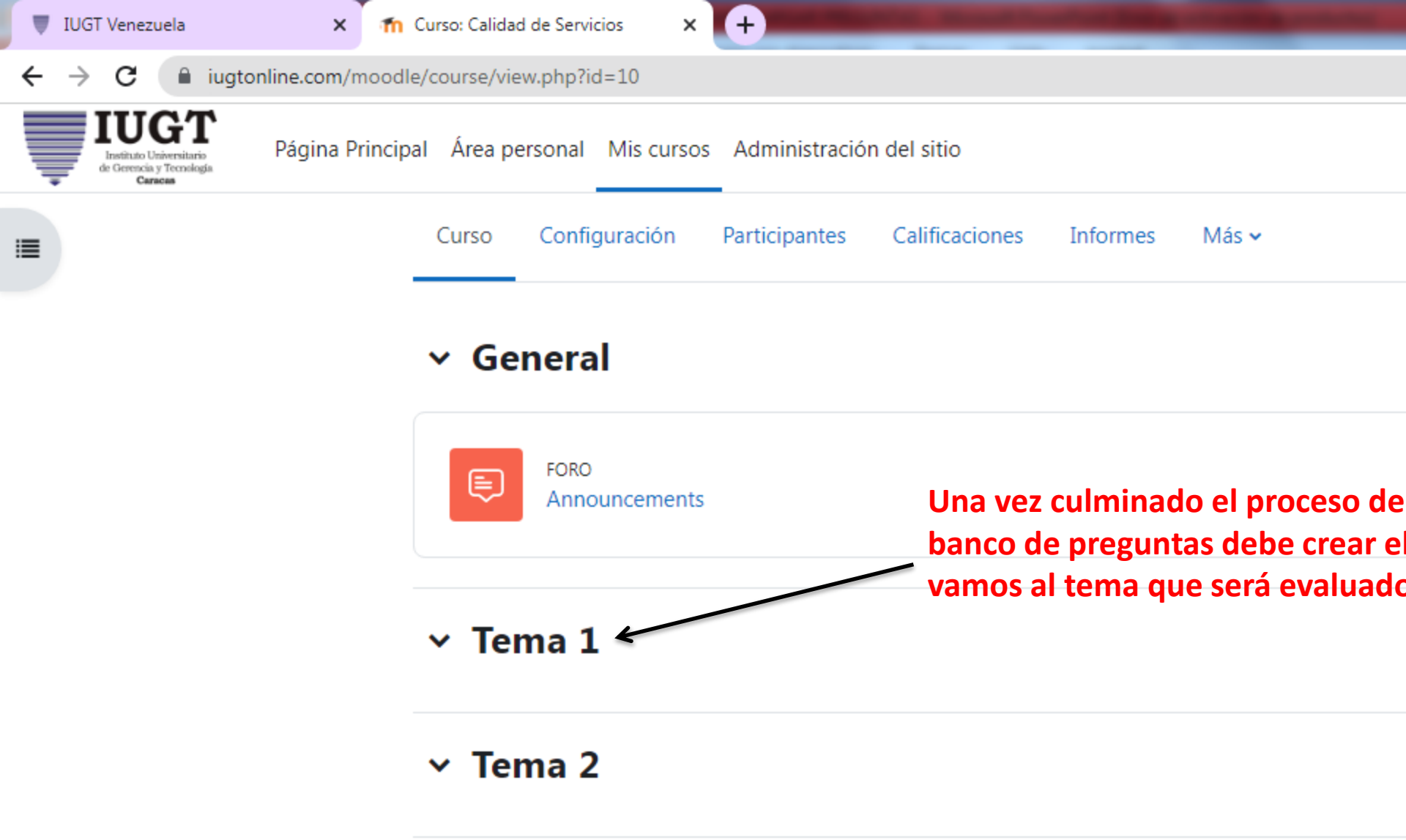

#### Tema 3

Y Tema 4

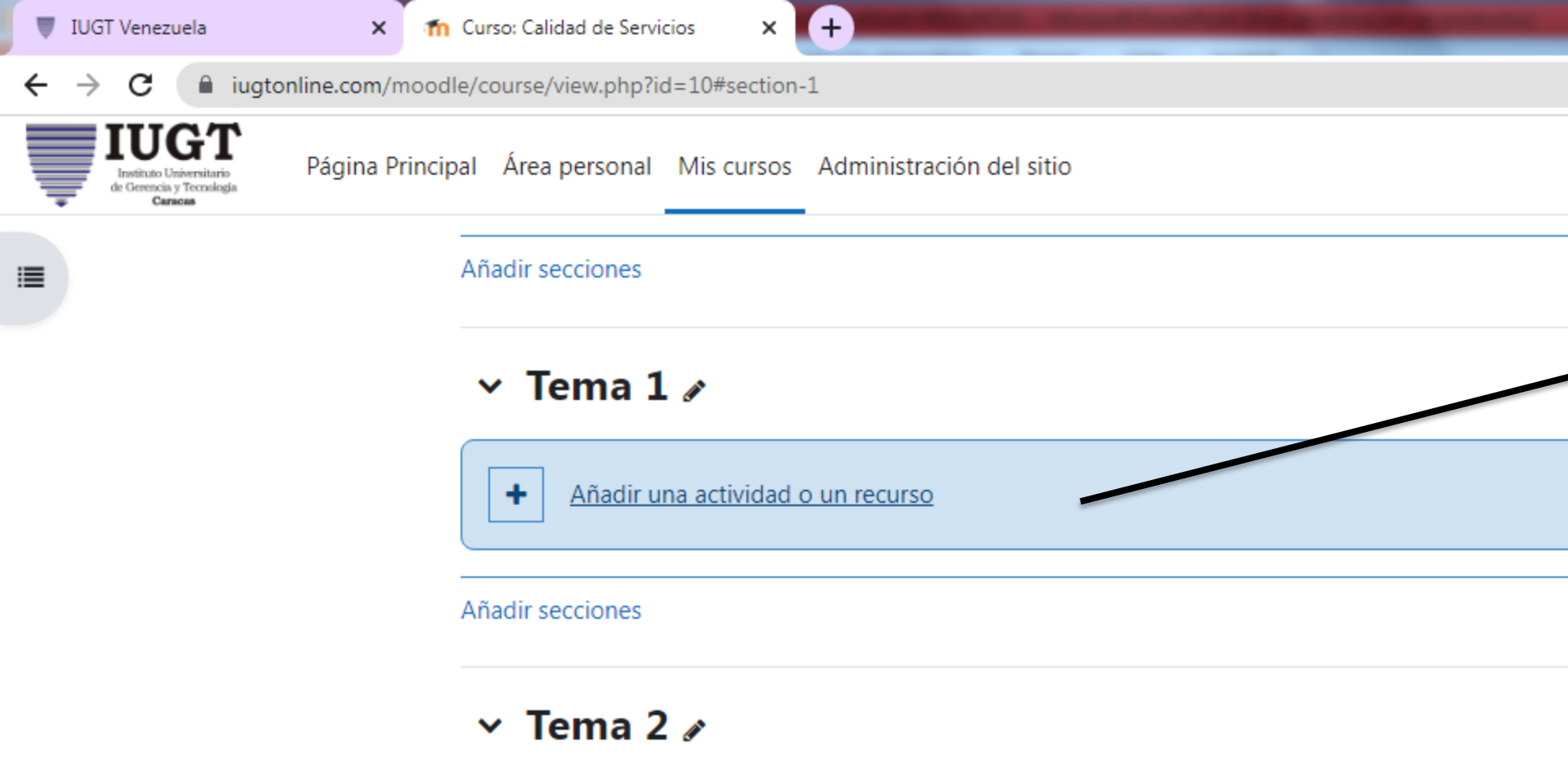

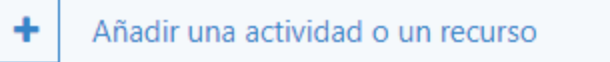

Añadir secciones

#### 🗸 Tema 3 🖌

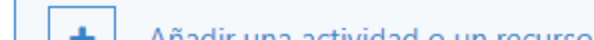

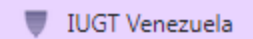

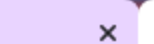

n Curso: Calidad de Servicios

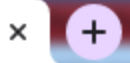

← → C 🔒 iugtonline.com/moodle/course/view.php?id=10#section-1

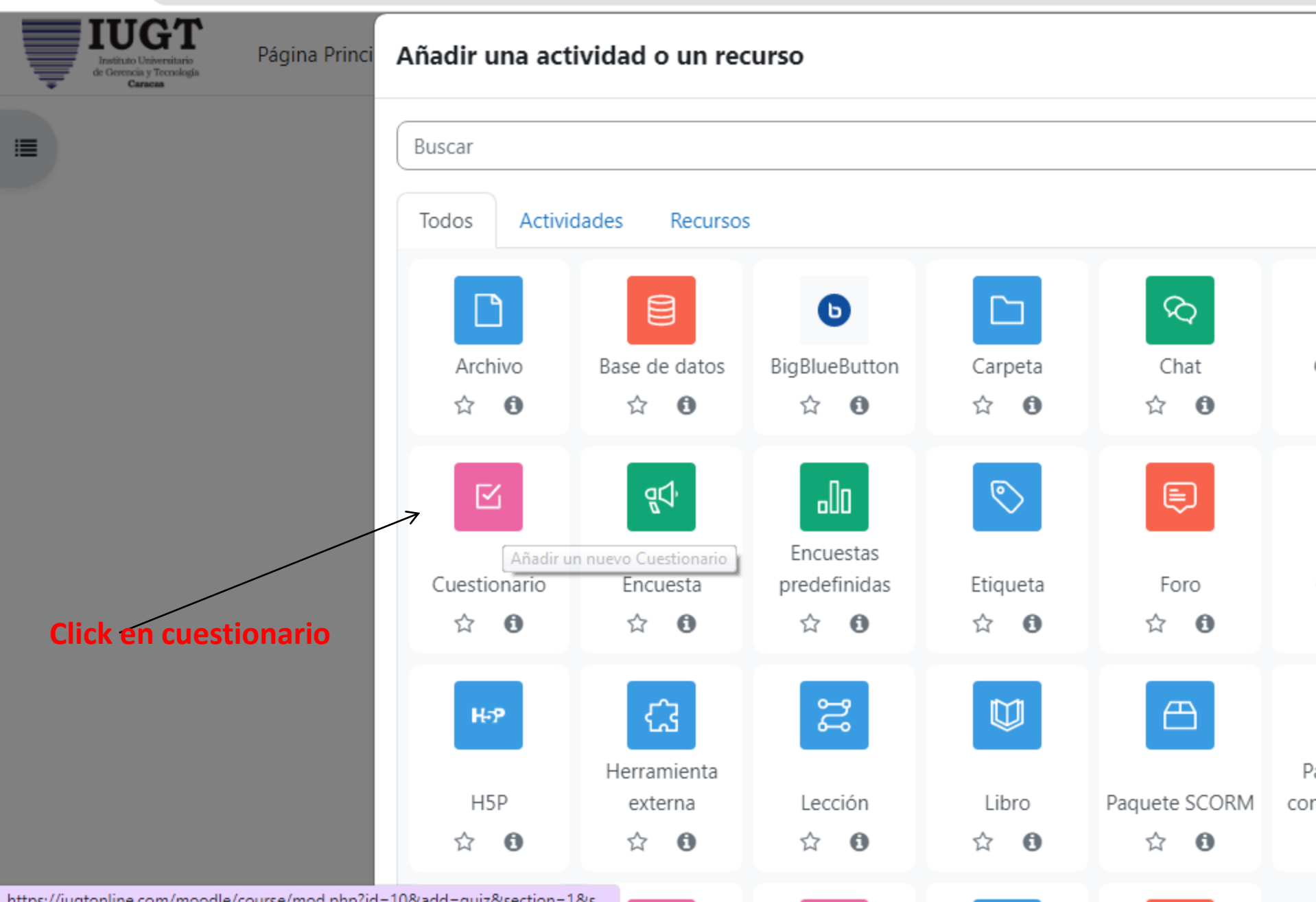

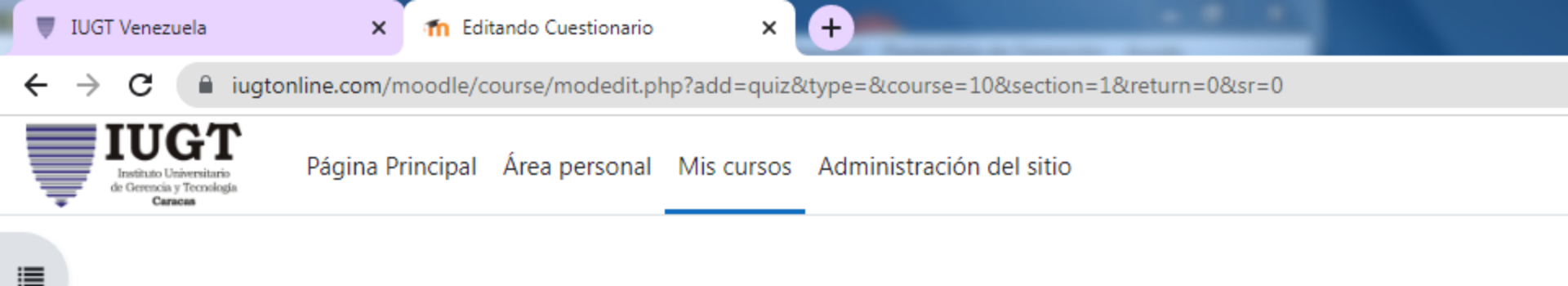

Carrera de Administración y Gerencia / Agregando un nuevo Cuestionario a Tema 1

## **Calidad de Servicios**

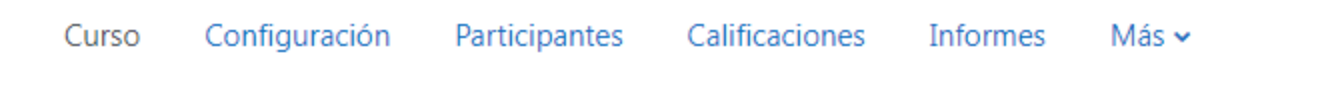

## Agregando un nuevo Cuestionario a Tema 10

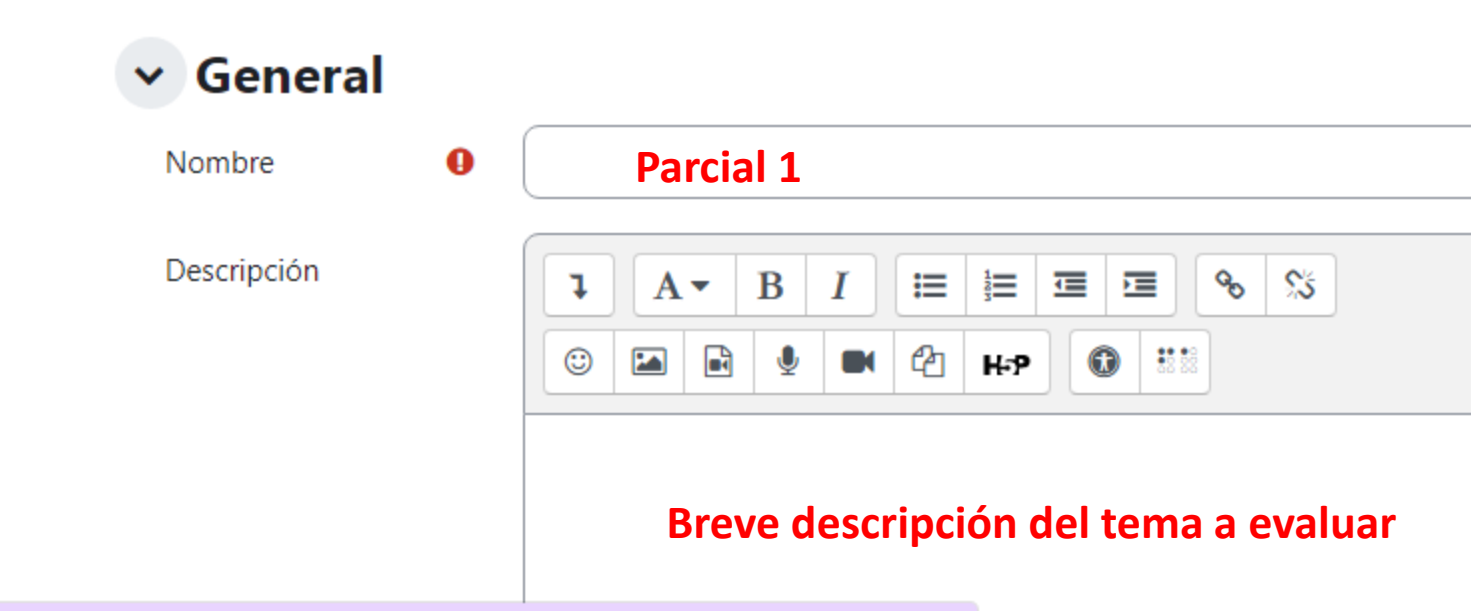

https://jugtopline.com/moodle/course/modedit.php?add=guiz&type=&course=10&section=1&return=0&sr=0#id\_generalcontainer

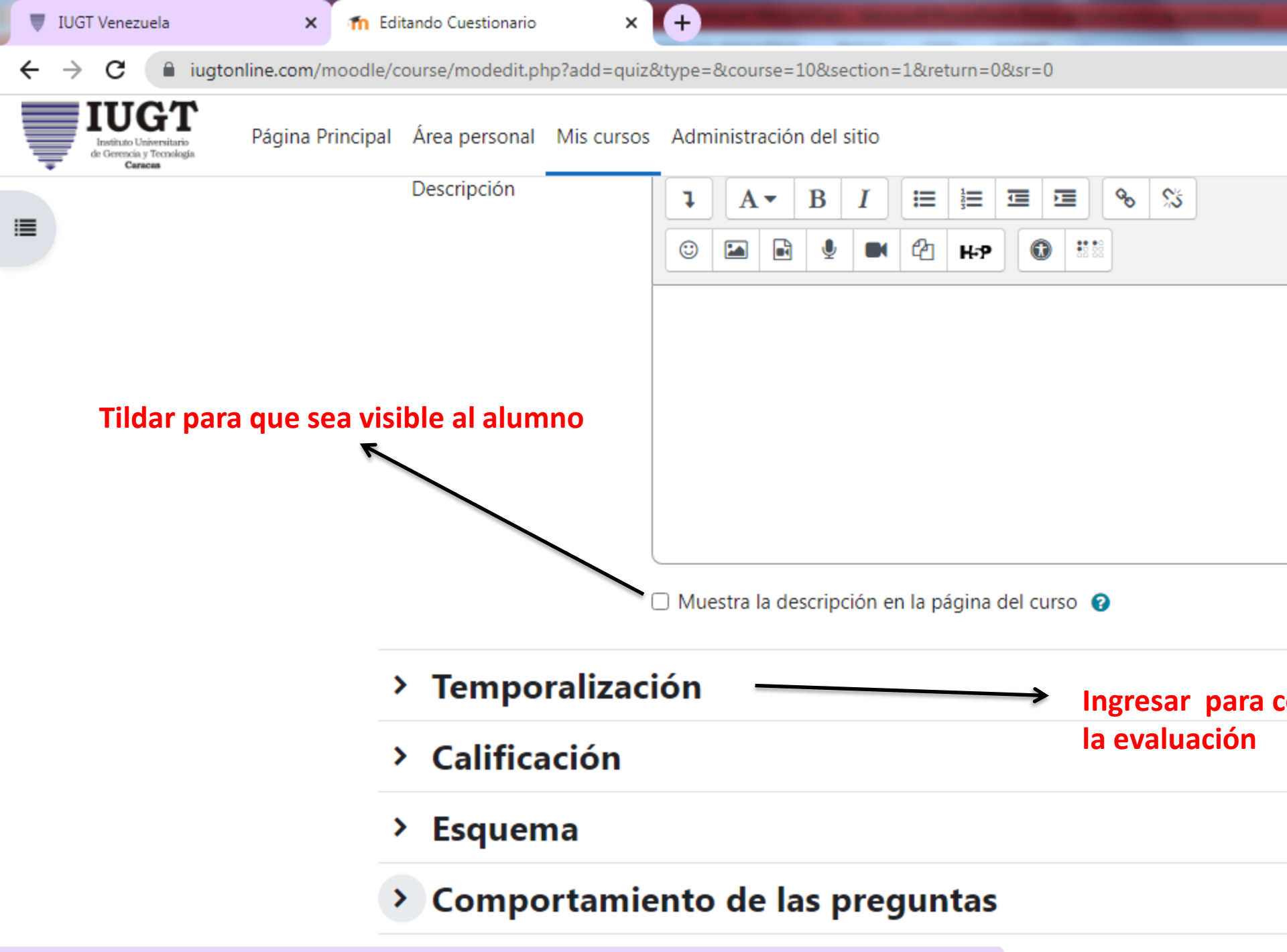

https://jugtonline.com/moodle/course/modedit.php?add=guiz&type=&course=10&section=1&return=0&sr=0#id\_interactionhdrcontainer

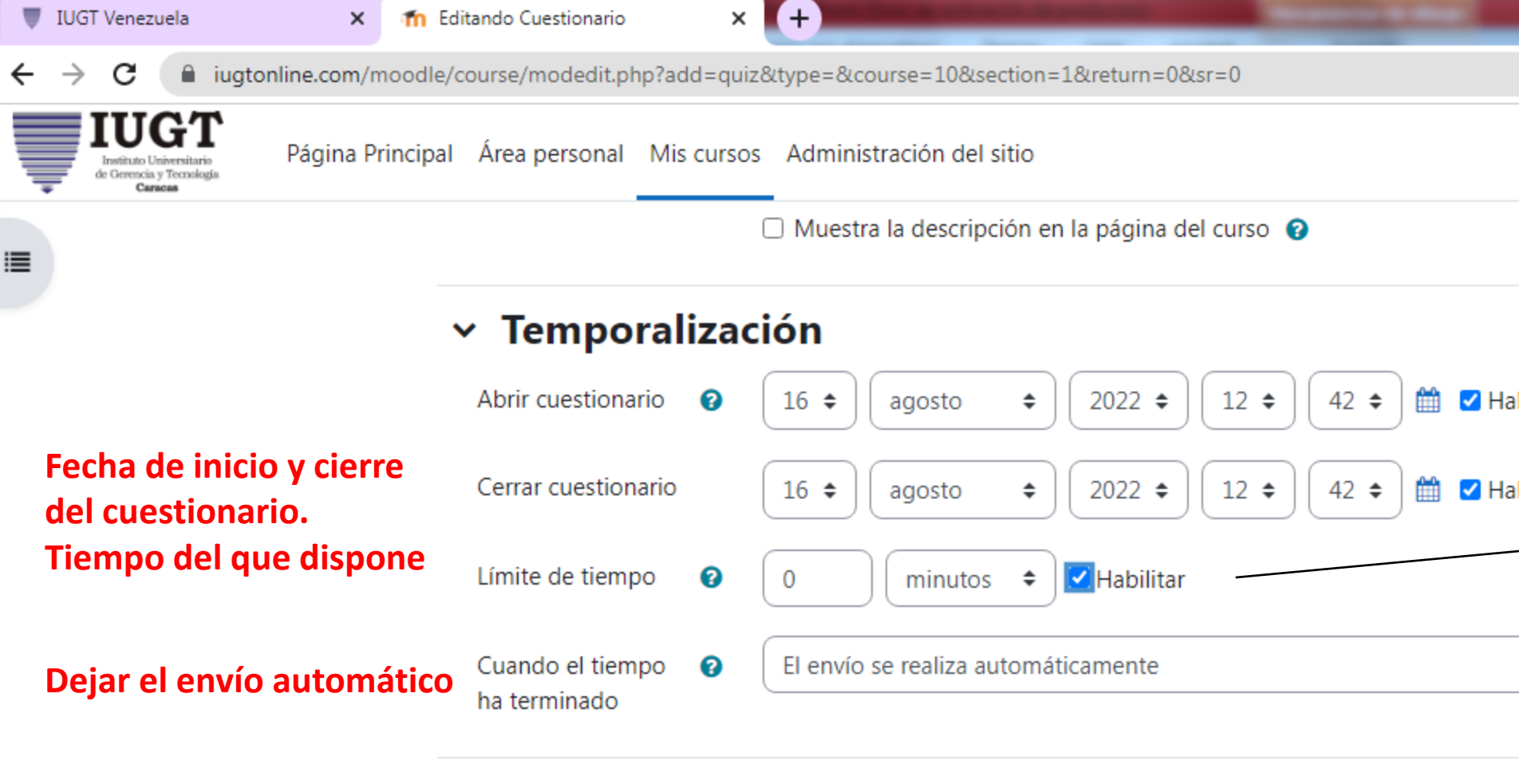

- > Calificación
- > Esquema
- > Comportamiento de las preguntas
- > Opciones de revisión Ø
- Apariancia

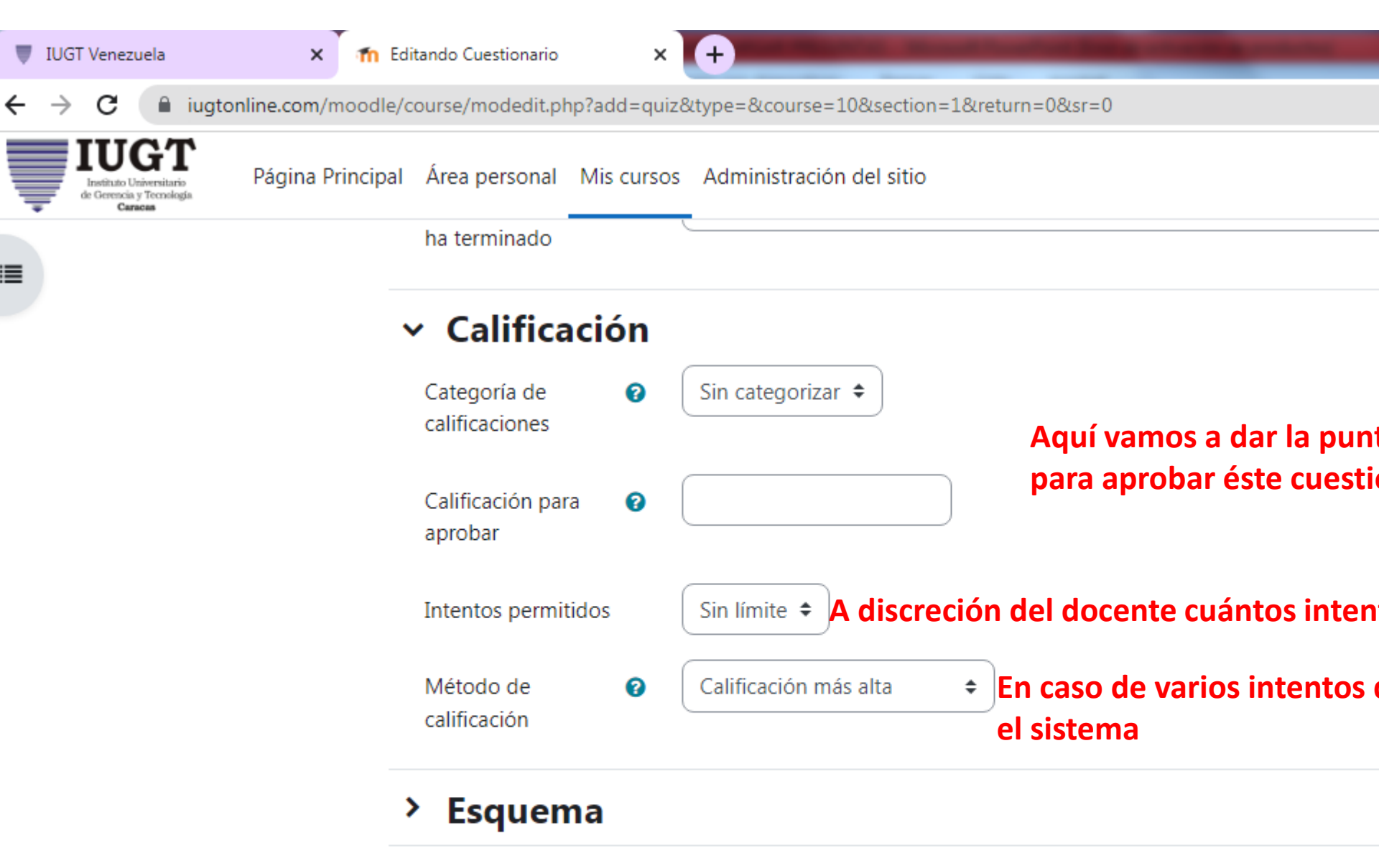

- > Comportamiento de las preguntas
- > Opciones de revisión Ø
- **\**

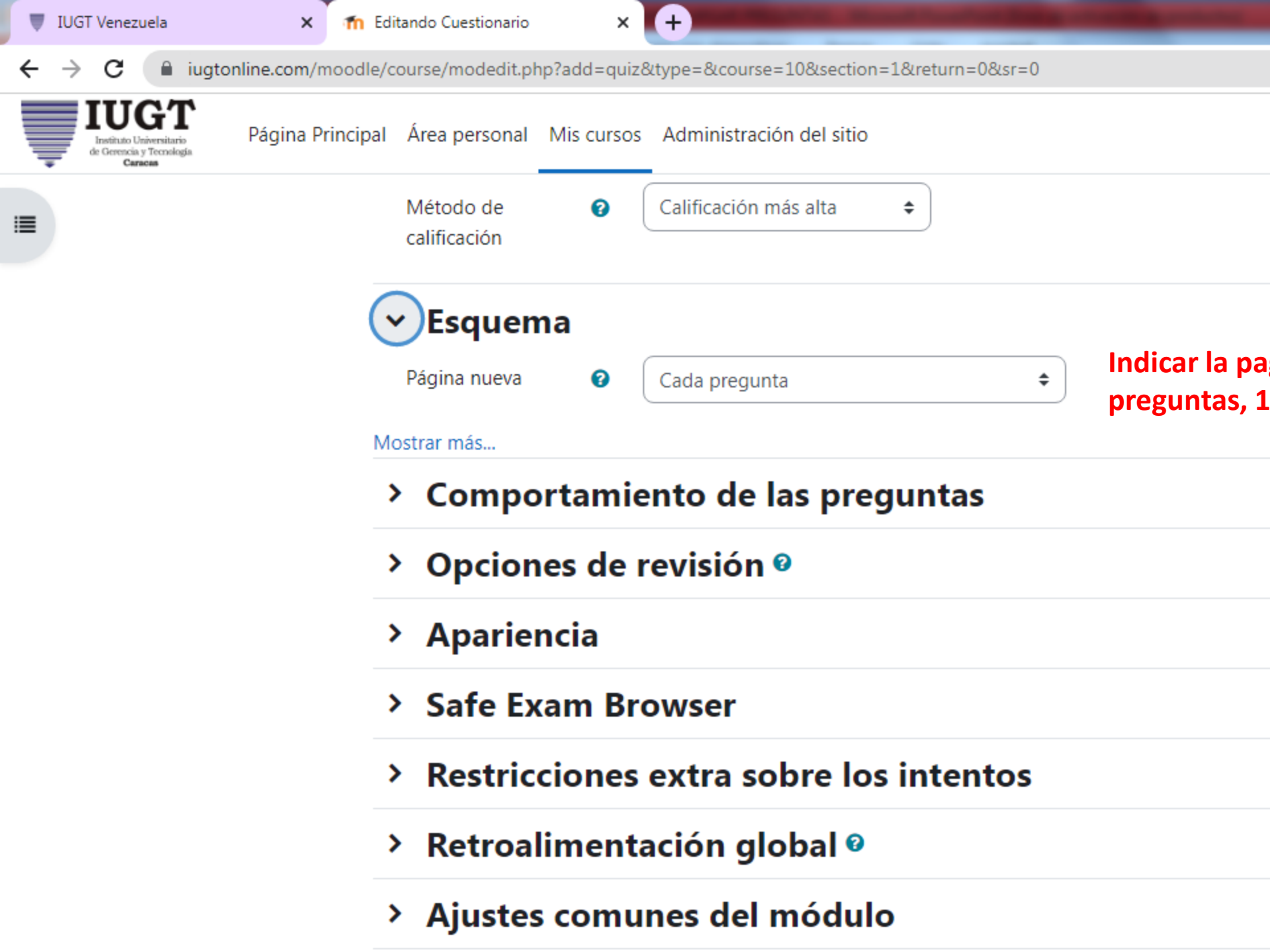

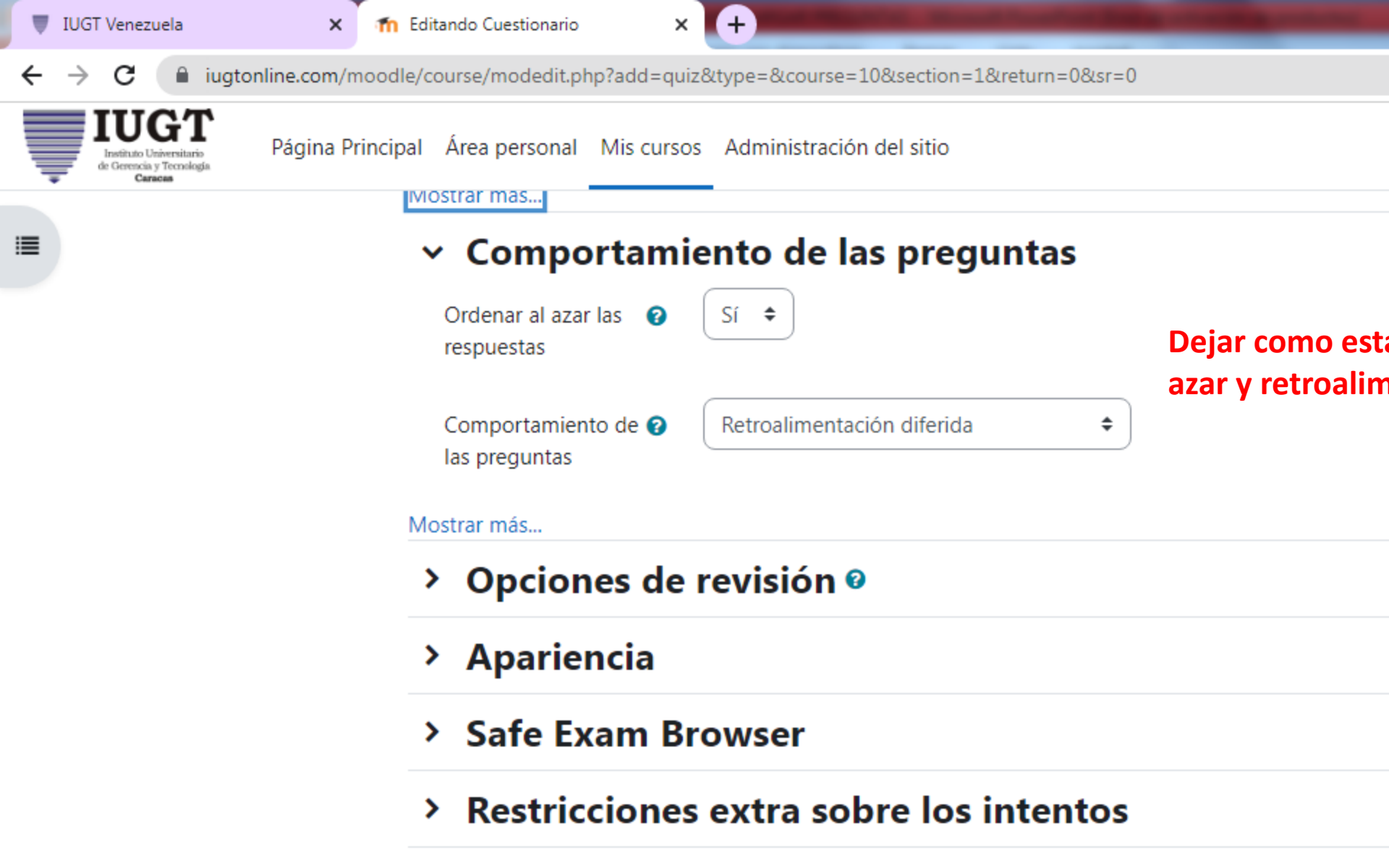

- > Retroalimentación global Ø
- > Ajustes comunes del módulo
- > Postriccionos do accoso

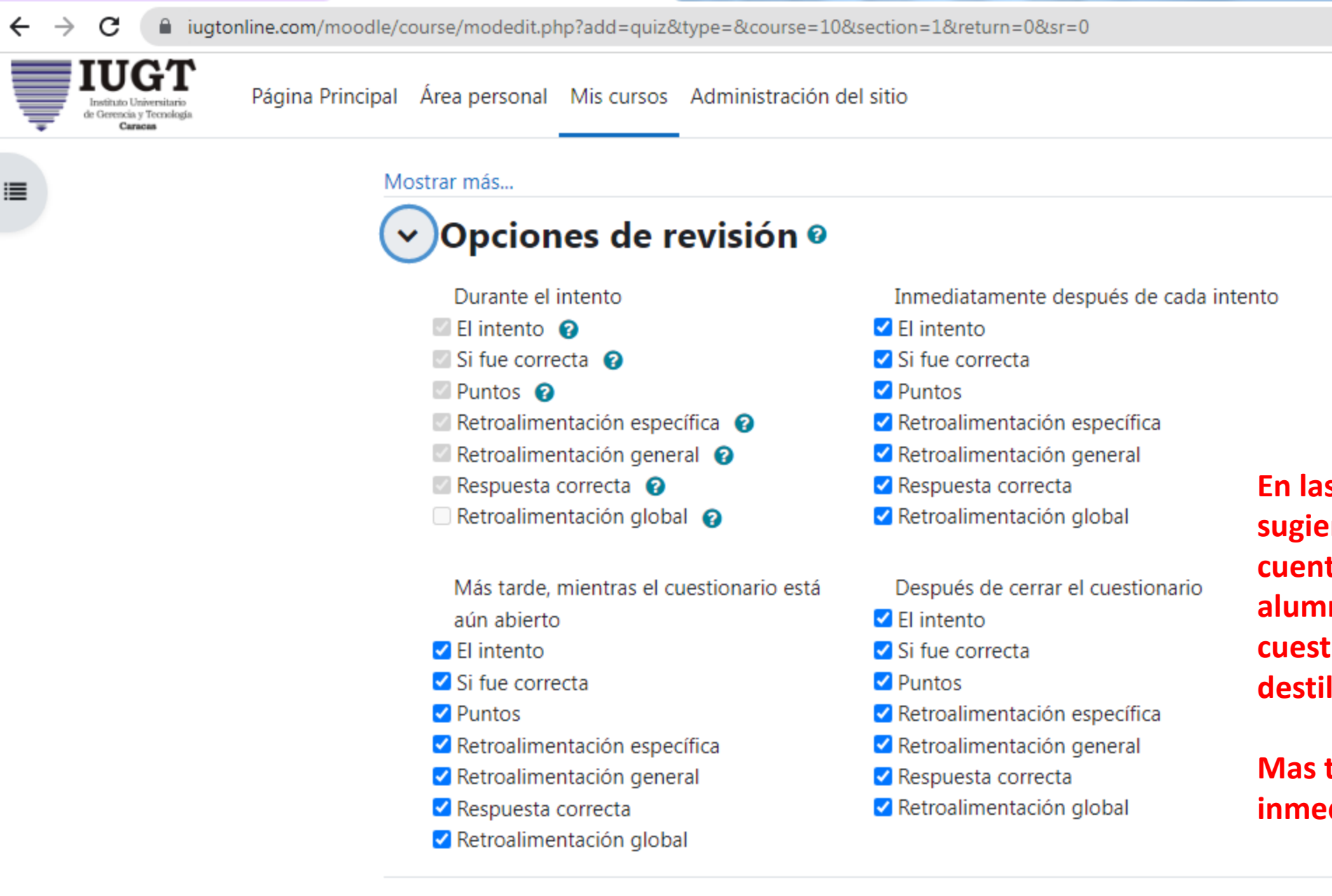

×

#### Apariencia

n Editando Cuestionario

×

IUGT Venezuela

Mas t inme

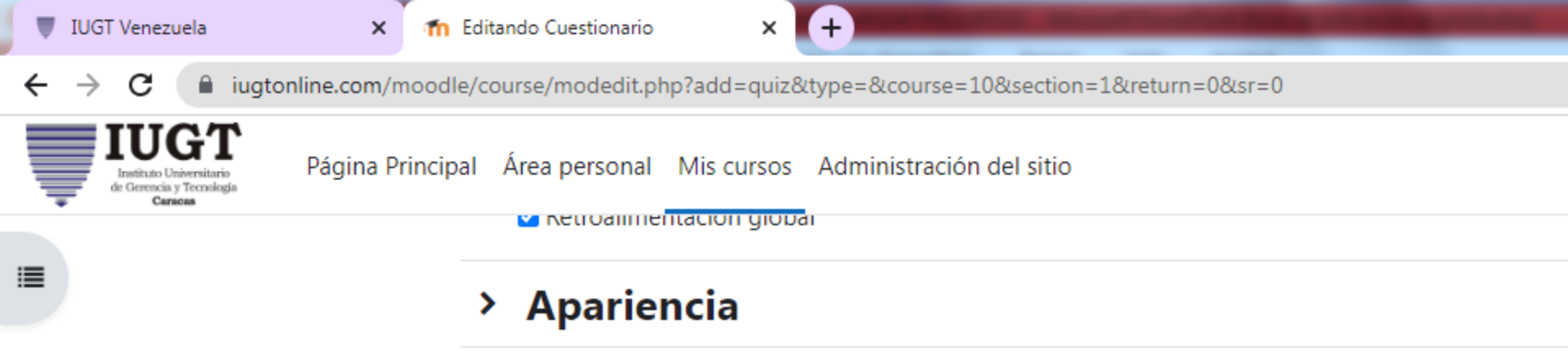

- > Safe Exam Browser
- > Restricciones extra sobre los intentos
- > Retroalimentación global Ø
- > Ajustes comunes del módulo
- > Restricciones de acceso
- Finalización de actividad

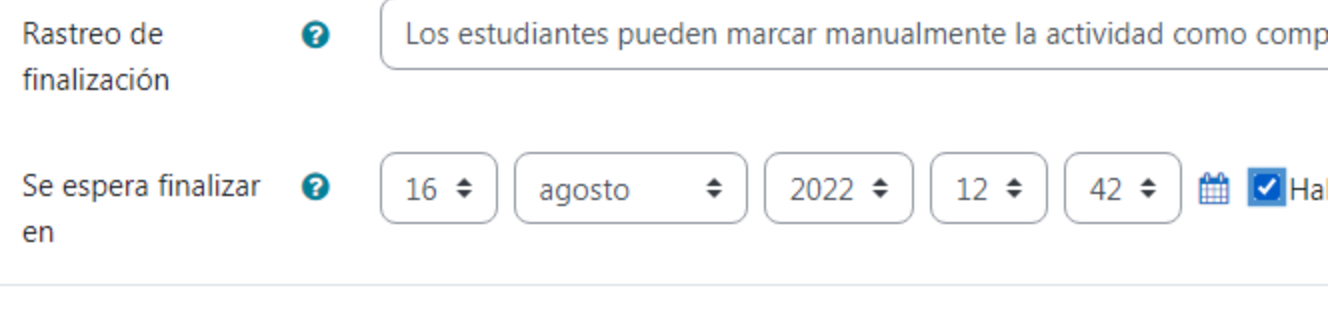

#### > Marcas

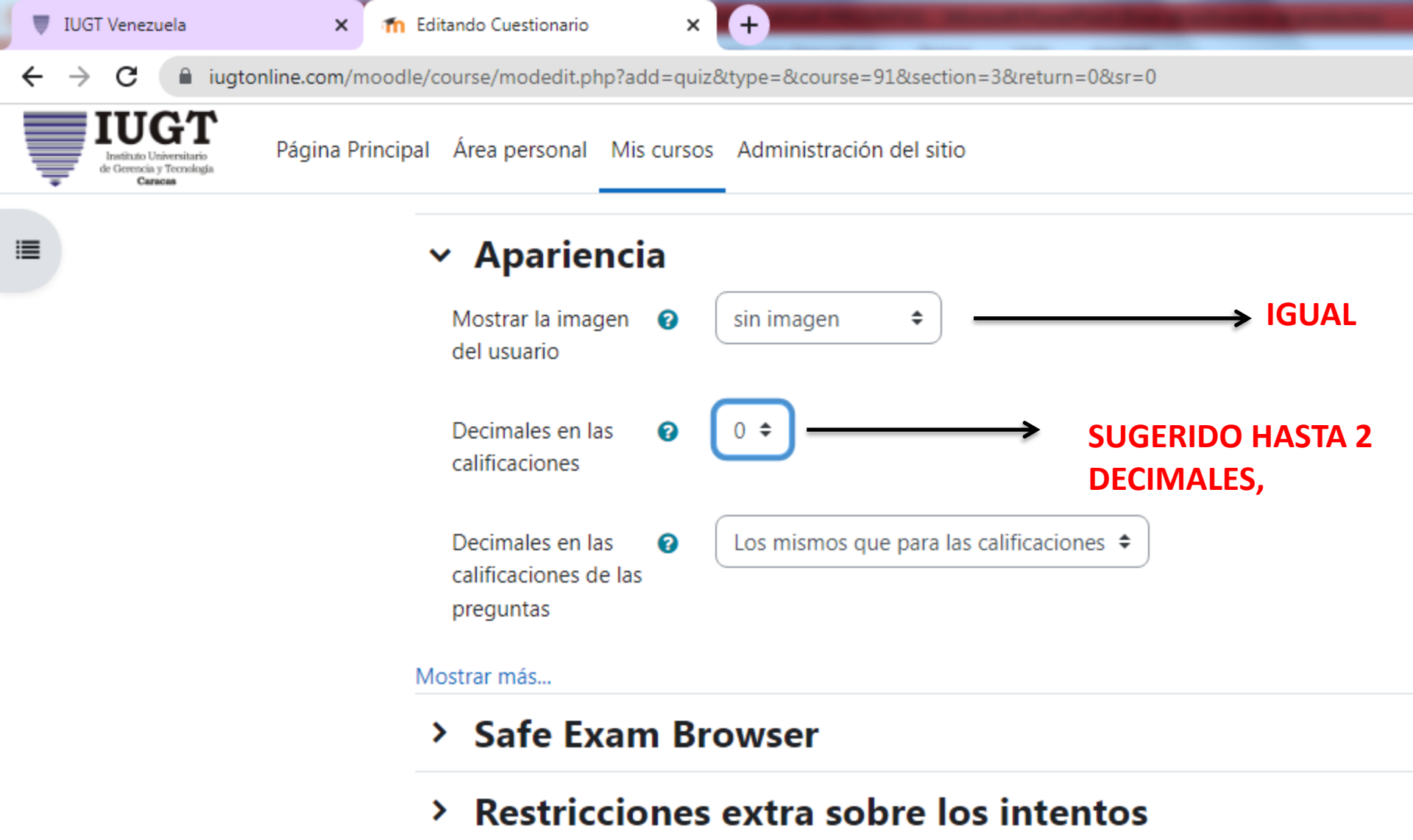

- > Retroalimentación global Ø
- > Ajustes comunes del módulo
- > Restricciones de acceso

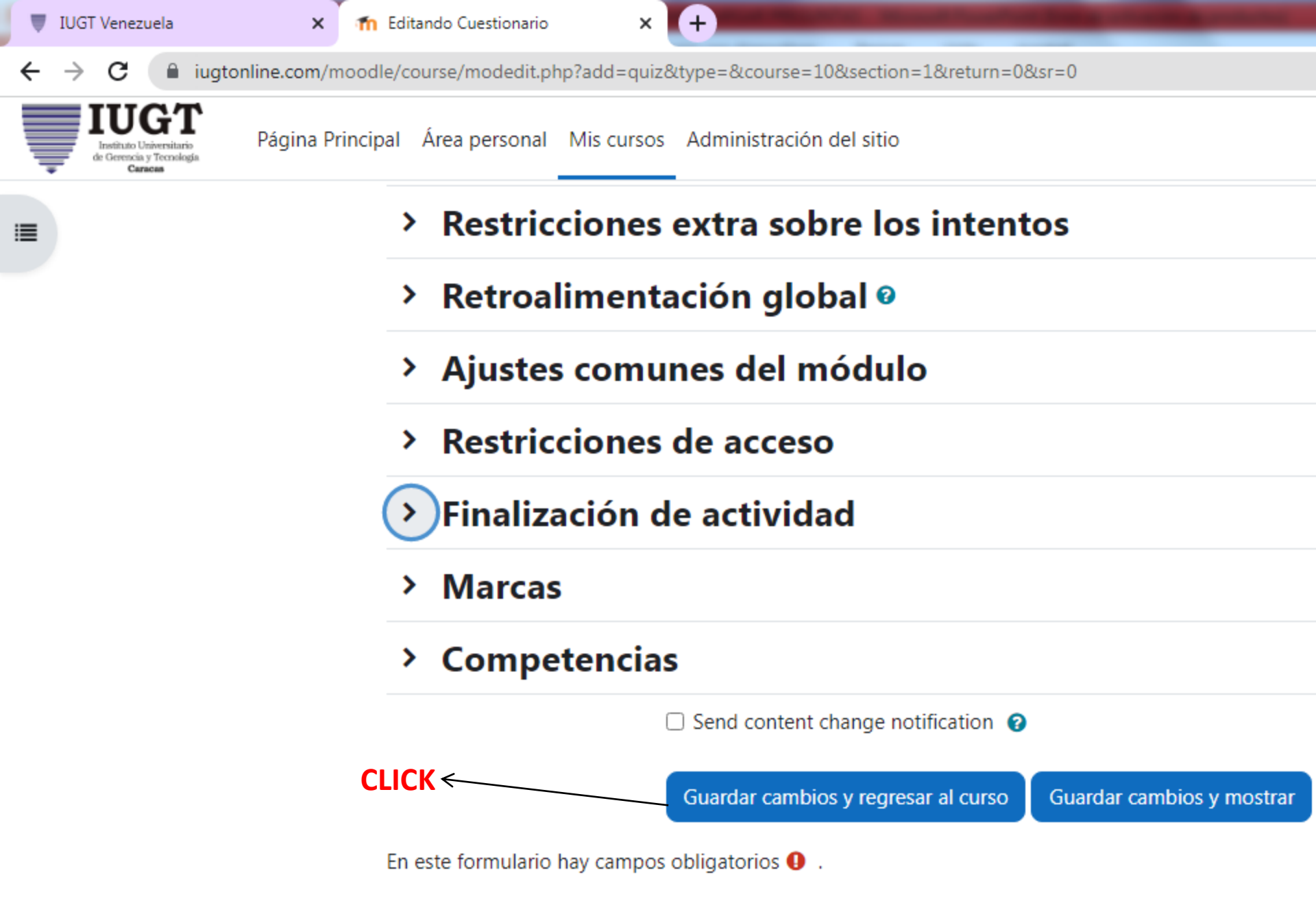

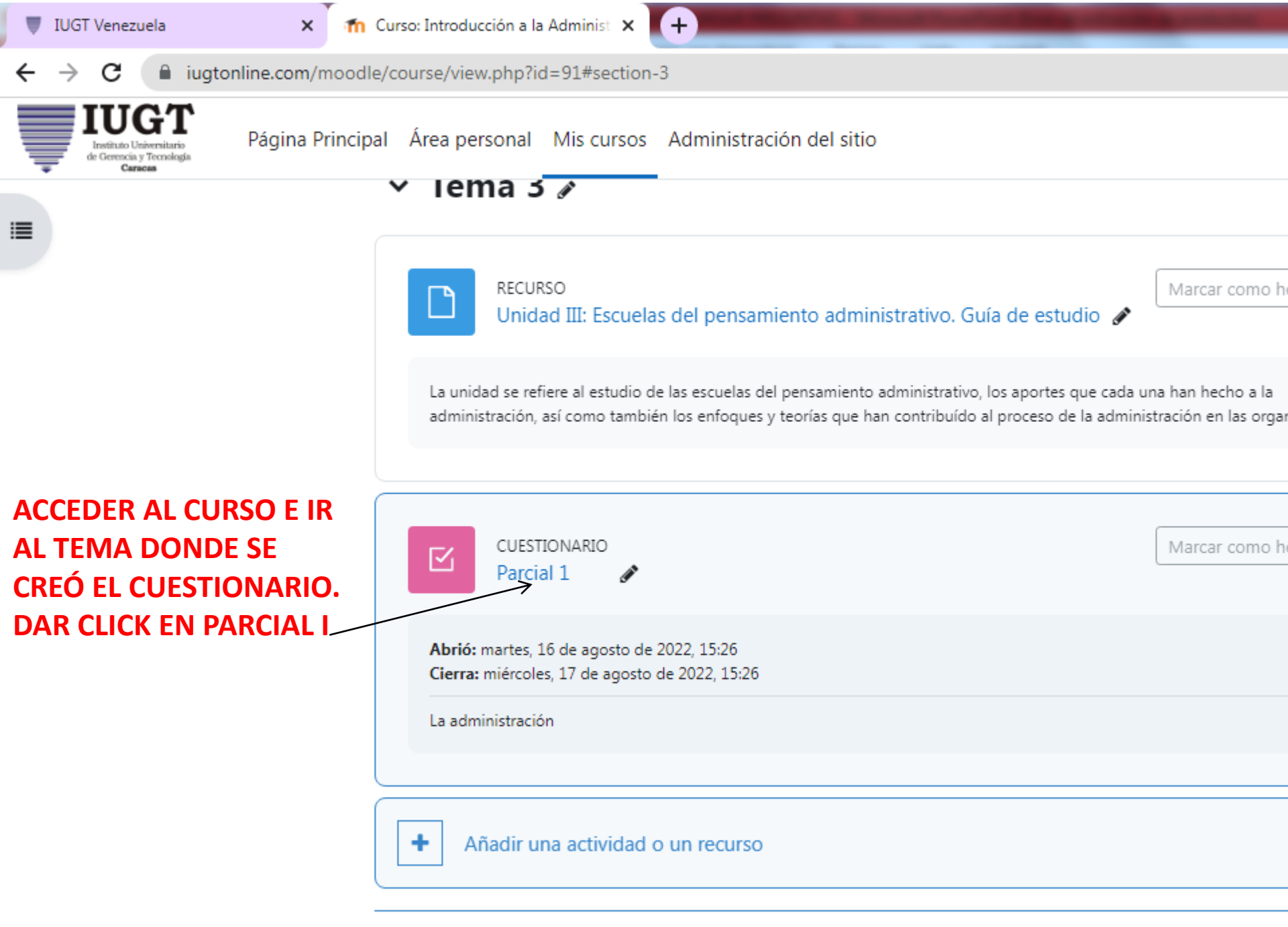

Añadir secciones

| IUGT Venezuela                                                         | × Th IAE-143: Parcial 1              | × (+)                                                                                        |                  |                         |                    |              |  |
|------------------------------------------------------------------------|--------------------------------------|----------------------------------------------------------------------------------------------|------------------|-------------------------|--------------------|--------------|--|
| $\leftrightarrow$ $\rightarrow$ C $\bigcirc$ iugto                     | nline.com/moodle/mod/quiz/view.pl    | hp?id=591                                                                                    |                  |                         |                    |              |  |
| IUGT<br>Instituto Universitario<br>de Gerencia y Tecnología<br>Caracas | Página Principal Área personal       | Mis cursos Adm                                                                               | ninistración de  | l sitio                 |                    |              |  |
| <b>=</b>                                                               | Parc                                 | ial 1                                                                                        |                  |                         |                    |              |  |
|                                                                        | Cuestionario                         | Configuración                                                                                | Preguntas        | Resultados              | Banco de preguntas | Más 🗸        |  |
|                                                                        |                                      |                                                                                              |                  |                         |                    |              |  |
|                                                                        | Marcar como he                       | echa                                                                                         |                  |                         |                    |              |  |
|                                                                        | Abrió: martes,<br>Cierra: miércole   | Abrió: martes, 16 de agosto de 2022, 15:26<br>Cierra: miércoles, 17 de agosto de 2022, 15:26 |                  |                         |                    |              |  |
|                                                                        | La administracio                     | ón                                                                                           |                  |                         |                    |              |  |
|                                                                        | Agregar pregun<br>Intentos permitido | ta<br>os: 1                                                                                  | → DARLI<br>NOS L | e click en<br>Leva a la | AGREGAR PREG       | UNTA Y<br>NA |  |
|                                                                        | Límite de tiempo:                    | Límite de tiempo: 30 minutos                                                                 |                  |                         |                    |              |  |
|                                                                        | Calificación para a                  | aprobar: 5 de 20                                                                             |                  |                         |                    |              |  |
|                                                                        |                                      |                                                                                              |                  |                         |                    |              |  |

Aún no se han agregado preguntas

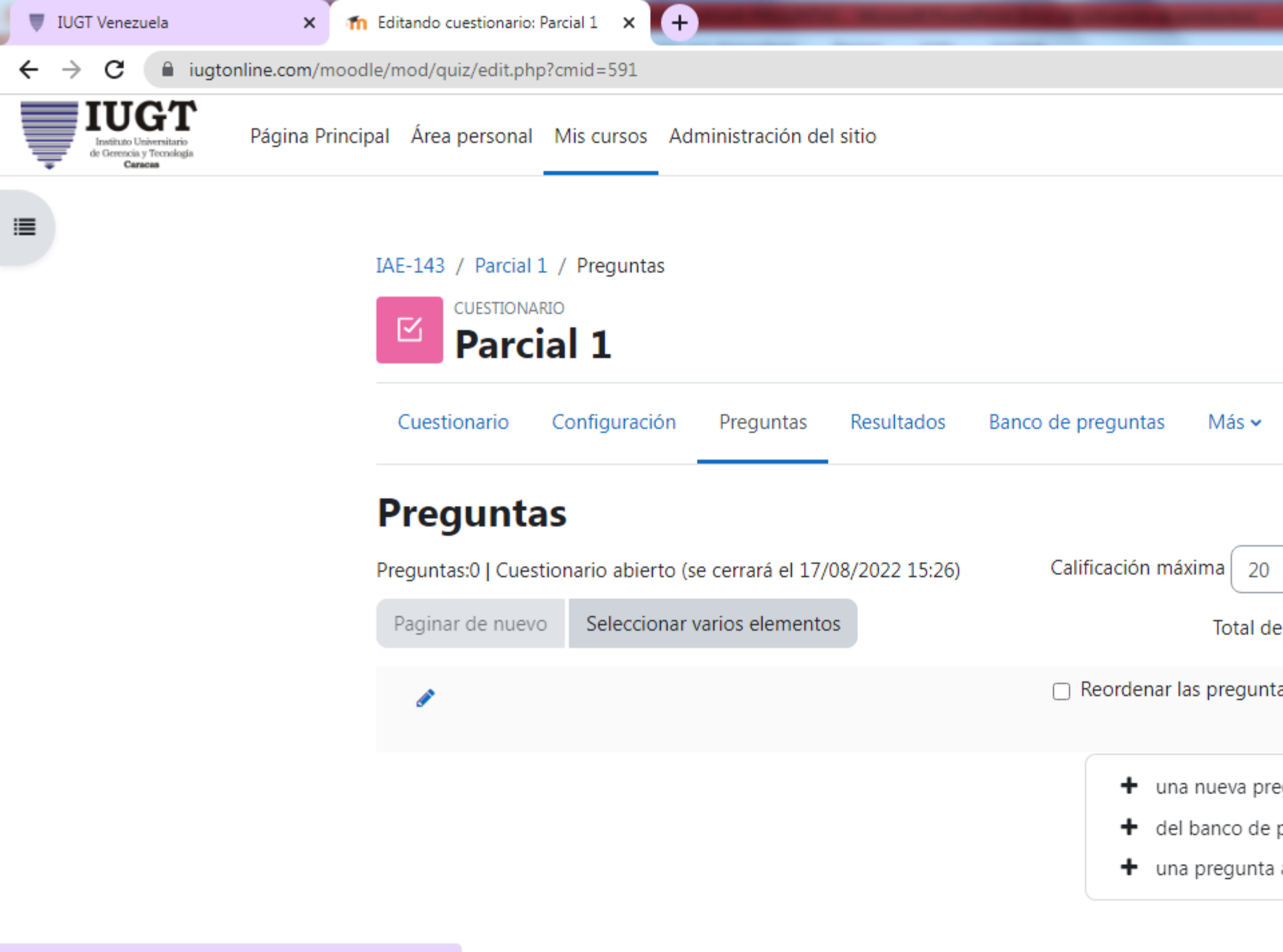

f Editando cuestionario: Parcial 1 × iugtonline.com/moodle/mod/guiz/edit.php?cmid=591 Página Princip Añadir del banco de preguntas al final Seleccionar una categoría: Tema I La administración (14) Categoría por defecto para preguntas compartidas en el contexto IAE-143. No se está aplicando ningún filtro por etiquetas Filtrar por etiquetas... Mostrar el enunciado de la pregunta en la lista de preguntas Opciones de búsqueda 👻 Mostrar también preguntas de las subcategorías Mostrar también preguntas antiguas Pregunta 🛨 🗆 🗄 Cada empleado no debe recibir órdenes de más de un superior Cada empleac 🝳 Cada empleado no debe recibir órdenes de más de un superior El administrador debe ser ético con: El administrador debe ser ético con: El administrador debe ser ético con:

> 🛨 🗆 😑 El conjunto de normas, principios y valores, se refiere a: El conjunto de norma 🧿 El conjunto de normas, principios y valores, se refiere a:

\$

Ð

🛨 🗆 😑 🗉 El respeto por los acuerdos con el fin de lograr obediencia, se refiere a : El re: 🤤 El respeto por los acuerdos con el fin de lograr obediencia, se refiere a :

f Editando cuestionario: Parcial 1 × iugtonline.com/moodle/mod/guiz/edit.php?cmid=591 Página Princip Añadir del banco de preguntas al final En la revolución industrial surge: + 🗆 \Xi La administración agrupa: La administración agrupa: La administración agrupa: 🕂 🗆 📴 🛛 La administración en sus inicios recibió influencia de: La administración en sus 🔍 La administración en sus inicios recibió influencia de: 🕂 🗆 📴 🛛 La administración se lleva a cabo a través de: La administración se lleva a cabo 🕄 **SELECCIONAR LAS** La administración se lleva a cabo a través de: **PREGUNTAS Y DARLE A** 🕂 🗆 📴 🛛 La definición de administración implica: La definición de administración implica 🔍 La definición de administración implica: **AÑADIR PREGUNTAS .....** 🕂 🗆 📴 Las principales funciones del administrador son: Las principales funciones del 🕄 🕄 Las principales funciones del administrador son: + D = Lograr objetivos es la finalidad de: Lograr objetivos es la finalidad de: Lograr objetivos es la finalidad de: + D = Los niveles de la administración son: Los niveles de la administración son: Los niveles de la administración son: + 🗆 \Xi Los valores de la administración son: Los valores de la administración son: Los valores de la administración son: 🕂 🗆 🗄 🤰 ¿Por qué la administración se considera una disciplina científica? 🕴 ¿Por qué la 🕄 🤤 ¿Por qué la administración se considera una disciplina científica?

Añadir preguntas seleccionadas para el cuestionario

Ð

Ð

Ð

Ð

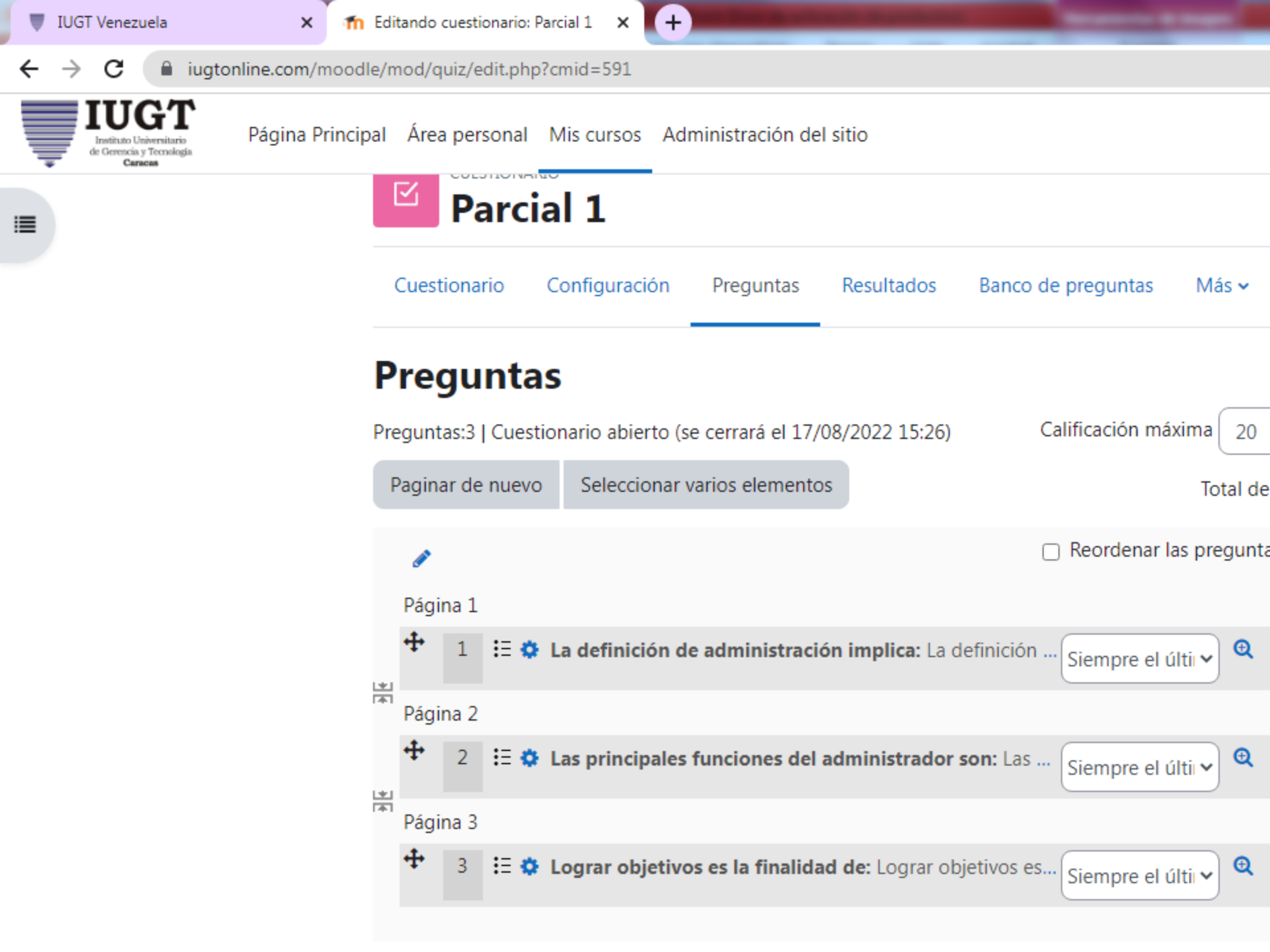

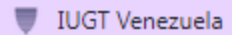

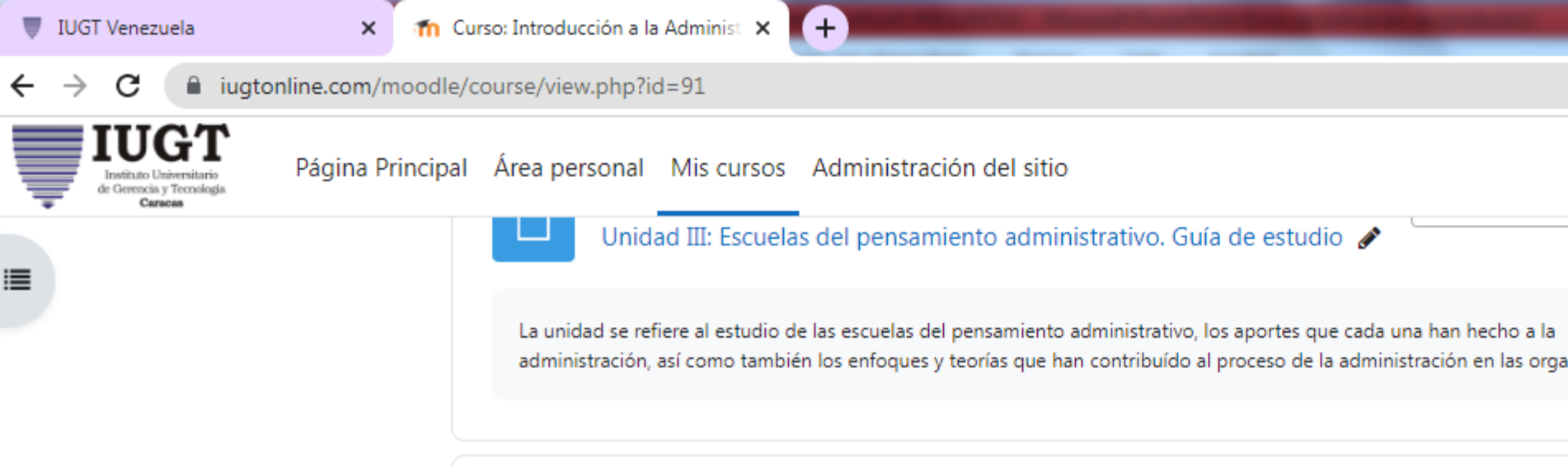

**AL GUARDAR NOS VAMOS AL TEMA QUE SE VA A EVALUAR Y** ALLÍ APARECERÁ EL PARCIAL CARGADO

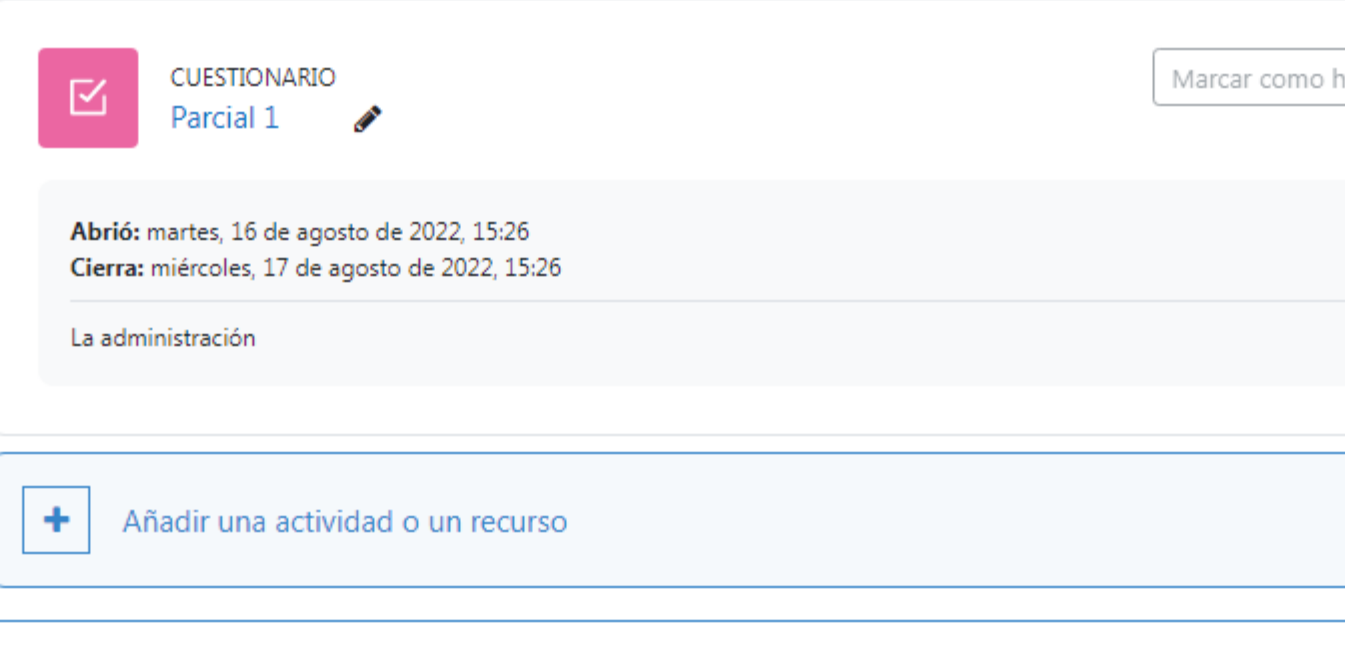

Añadir secciones

✓ Tema 4